## (eset) SECURE AUTHENTICATION

# PARAMÉTREZ EN 10 MINUTES L'AUTHENTIFICATION À DOUBLE FACTEUR

Vous souhaitez obtenir un accès sécurisé aux données de votre entreprise en un rien de temps ? Déployez en moins de 10 minutes ESET Secure Authentication et permettez à vos clients ou collaborateurs de bénéficier d'un accès simple et sécurisé, où qu'ils soient.

Suivez le guide et activez l'Authentication Push pour accéder à un VPN.

#### **VOUS POUVEZ UTILISER ESET SECURE AUTHENTICATION POUR SÉCURISER :**

- l'accès au VPN
- la connexion à Windows ou macOS
- l'accès à Outlook web App
- Services cloud tels que Office365 ou **Google Apps**
- Remote Desktop Protocol (RDP)
- les services Radius, Sharepoint et autres

### **PROTÉGEZ VOTRE VPN EN 5 ÉTAPES**

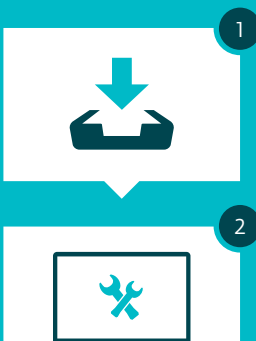

·····

4

#### Exécutez le programme d'installation **ESET Secure Authentication**

- Lancez le programme d'installation

#### Paramétrez la solution

- Lancez la console web
- Entrez votre clé de licence
- Configurez ESET Secure Authentication RADIUS Server

#### **Configurez votre VPN**

• Configurez votre périphérique VPN pour une authentification à double facteur

#### Activez les utilisateurs

- Sélectionnez ou ajoutez les utilisateurs dans la console web

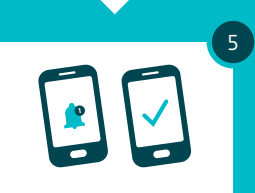

#### Voici comment vous connecter en toute sécurité à votre VPN

- Connectez-vous à votre VPN
- Saisissez votre mot de passe

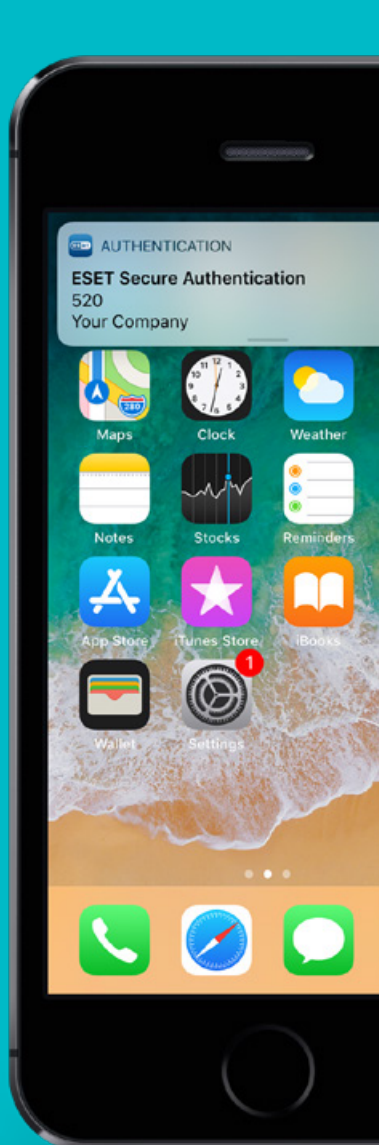

**COMPATIBLE AVEC**